# **Web-Controlled Boe-Bot**

**Installation Instructions** 

VERSION 1.0

# PARALLAX 7

# Web-Controlled Boe-Bot

This document shows how to set up a web-controlled Boe-Bot. This document is specific to the hardware and software used at Parallax to set up this system, and is not a complete discussion of internet control or wireless control in general.

The Boe-Bot can be controlled over the Internet. It is a standard Parallax Boe-Bot with a wireless video camera and a wireless RF receiver mounted on it. The Boe-Bot can be driven around from a web browser, and video of its surroundings seen in the web browser. A screen shot of the web browser, with command entry and video output, is shown below. In this shot, it seems the Boe-Bot has encountered a dog.

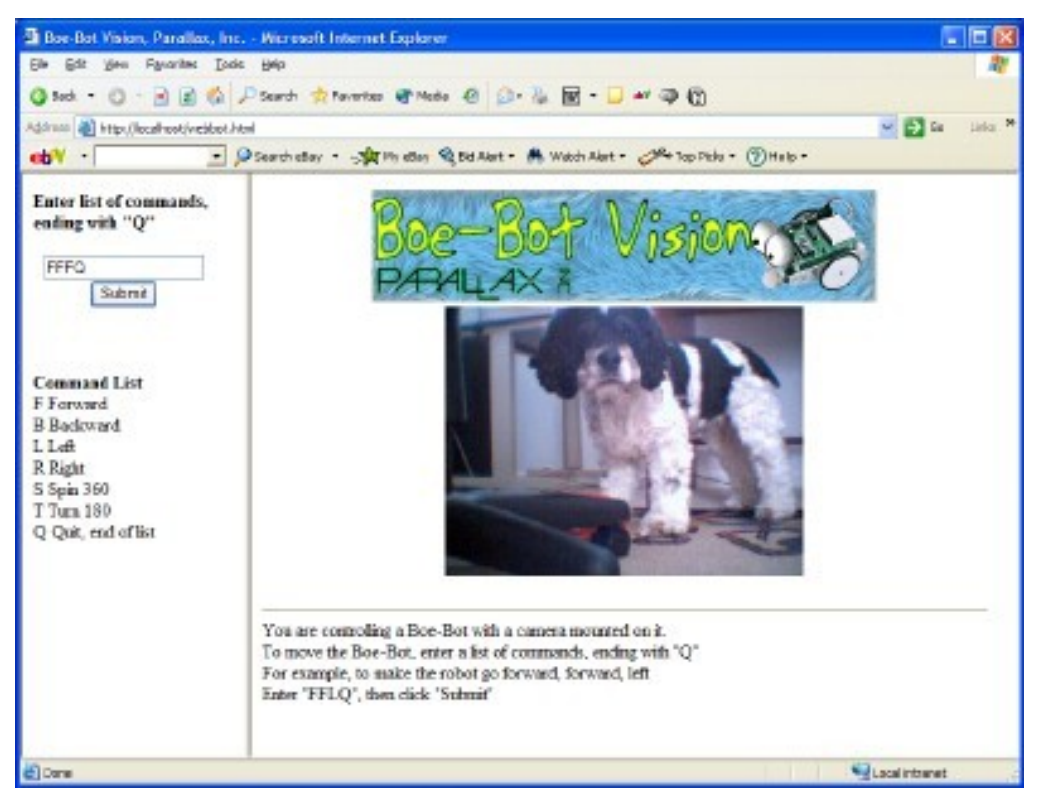

Figure 1-1: Web browser view of web-controlled Boe-Bot

# **OVERVIEW**

An overview of the system is shown below.

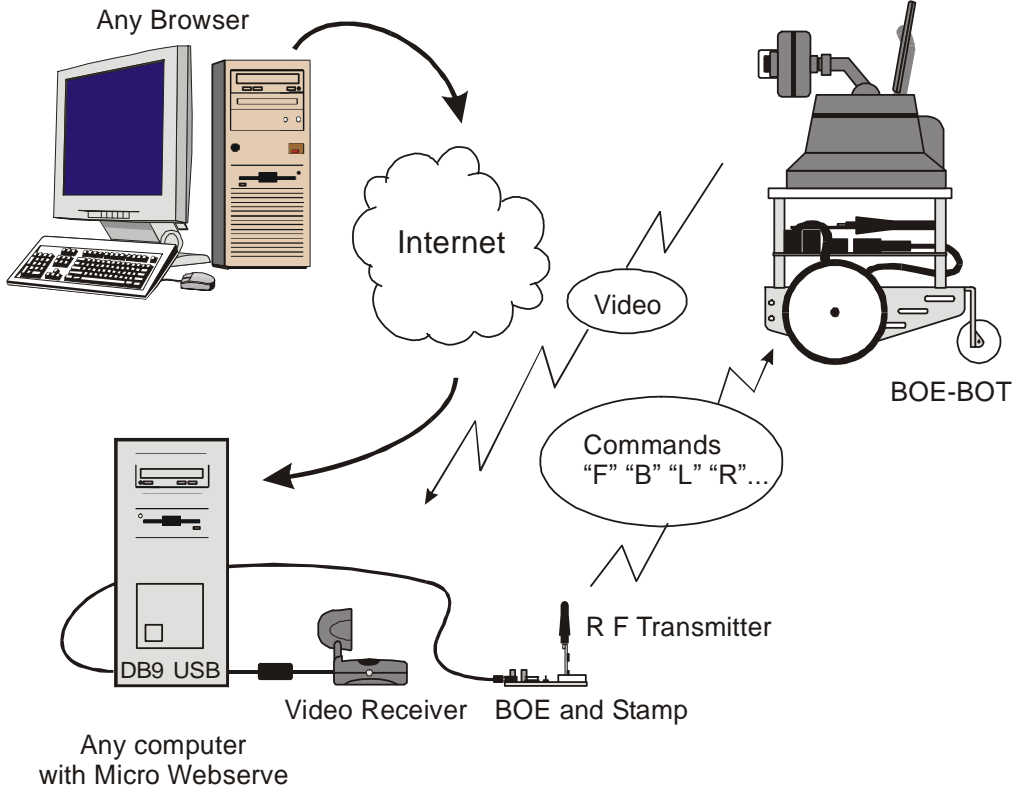

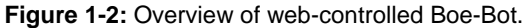

Internet control is achieved by installing Micro Webserv on a computer. Micro Webserv is a web server program specifically designed to interface with the BASIC stamp. Micro Webserv receives the commands typed in any browser, and communicates them to a BASIC Stamp. This Stamp then re-transmits the commands out to the Boe-Bot via a RF transmitter. The Boe-Bot receives the commands with its matching RF receiver, and

executes the commands. The Boe-Bot is completely wireless, not tethered to the computer, for maximum mobility.

To transmit images, a wireless video camera, transmitter, and receiver are set up as a wireless web cam. Web cam software is used to transmit the image back to any web browser.

# PARTS LIST

| Table 1-1: Parts List |                                              |     |  |
|-----------------------|----------------------------------------------|-----|--|
| Parallax              | Description                                  | Qty |  |
| Part #                |                                              |     |  |
| 27995                 | RF Receiver                                  | 1   |  |
| 27996                 | RF Transmitter                               | 1   |  |
| 28102                 | BOE and BS2                                  | 1   |  |
| 28132                 | Complete Boe-Bot including BOE and BS2       | 1   |  |
| N/A                   | X-10 Wireless Video Camera, Transmitter, and | 1   |  |
|                       | Receiver                                     |     |  |
| N/A                   | X-10 Camera Battery Pack                     | 1   |  |
| N/A                   | X-10 VA110A Video to USB Adapter             | 1   |  |
| N/A                   | WebCam 32 web cam Software, Surveryor Corp   | 1   |  |
| 27907                 | Micro WebServ software, CSMicro Systems      | 1   |  |
|                       | Mounting plate, standoffs, etc.              |     |  |

# **FILES NEEDED**

| Table 1-2: Files Needed  |                          |                     |  |
|--------------------------|--------------------------|---------------------|--|
| Filename                 | Location/Loaded into     | Description         |  |
| Boe-Bot Mult Command.bs2 | Boe-Bot                  | Stamp Program       |  |
| Control via Web.bs2      | BOE with RF Transmitter  | Stamp Program       |  |
| webbot.html              | C:\MicroWebServ\www\http | Main Web Page       |  |
| camera.html              | C:\MicroWebServ\www\http | Camera Image frame  |  |
| mws_command6.html        | C:\MicroWebServ\www\http | Command entry frame |  |
| boe_bot_vision.gif       | C:\MicroWebServ\www\http | graphic             |  |

# ACTIVITY #1: IDENTIFY COM PORT

- $\sqrt{}$  Run the BASIC Stamp Editor
- $\sqrt{1}$  From the menu, select Run | Identify
- $\sqrt{}$  Note the COM port that the BASIC Stamp is using For example, in Figure 1-3, the Stamp is using COM1

 $\sqrt{}$  Make a note of it. It will be needed when configuring Micro WebServ software

| entification |                         |          |           |       |
|--------------|-------------------------|----------|-----------|-------|
| Port Sta     | itus:                   |          |           |       |
| Port:        | Device Type:            | Version: | Loopback: | Echo: |
| COM1:        | BASIC Stamp 2           | v1.0     | Yes       | Yes   |
| COM3:        | can't open port; in use |          |           |       |

Figure 1-3: Identifying the COM Port

# ACTIVITY #2: BUILD THE BOE-BOT RF RECEIVER CIRCUIT

#### Parts Required

(1) RF Receiver, Parallax part number 27995

(1) Boe-Bot

# **Building the RF Receiver Circuit**

Plug the RF receiver into the breadboard on the Boe-Bot, as shown in Figure 1-3. One side of the RF receiver is labeled. Place the RF receiver module into the breadboard so the labeling is facing the BASIC Stamp.

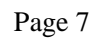

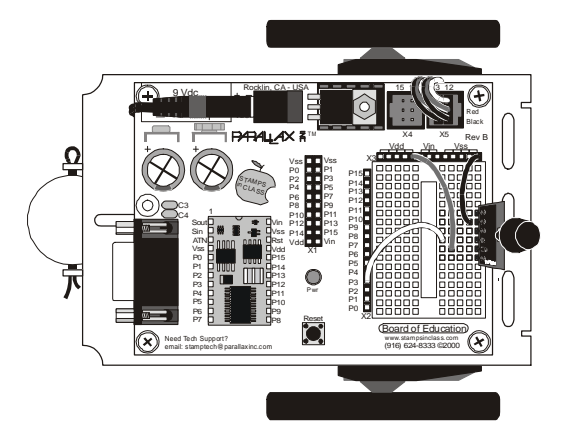

Figure 1-4 The RF Receiver mounted on the Boe-Bot

Wiring diagram follows in next figure.

Wire the circuit as shown in **Table 1-3** and Figure 1-5.

| Table 1-3: Wiring the RF Receiver |               |  |
|-----------------------------------|---------------|--|
| RF Receiver                       | BASIC Stamp   |  |
| GND                               | No connection |  |
| GND                               | Vss           |  |
| GND                               | No connection |  |
| RXD                               | P3            |  |
| +5VDC                             | Vdd           |  |
| GND                               | No connection |  |
| X4 X5<br>Vdd Vin                  | Rev B<br>Vss  |  |

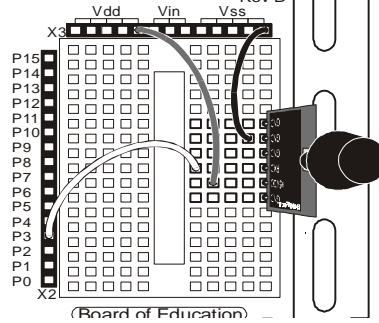

Figure 1-5 Wiring Diagram for RF Receiver

It is sufficient to wire just one of the GND pins.

# **ACTIVITY #3: PROGRAM THE BOE-BOT**

- $\sqrt{}$  Load the program named Boe-Bot Mult Command.bs2 into the BASIC Stamp editor
- $\sqrt{}$  Connect the serial cable to the Boe-Bot
- $\sqrt{}$  Download the program into the Boe-Bot by selecting File | Run from the menu
- $\sqrt{}$  Disconnect the serial cable
- $\sqrt{}$  Place the Boe-Bot on the floor or somewhere where it can't fall

#### Program: Boe-Bot Mult Command.bs2

```
' Boe-Bot Mult Command.bs2
' This program controls a Boe-Bot equipped with an RF receiver.
' This program waits for a string of commands to be sent to the RF
  receiver. The commands tell the Boe-Bot which direction to move.
 Once received, the commands are carried out.
 Expected format of command string is:
      "XXXXXQ",
 where X is a command, and Q for Quit
 Maximum length of command list is 20 commands, including the "Q"
  String must end with a "Q"
 Supported commands:
   "F" - Forward
   "B" - Backward
"R" - Right
   "L" - Left
   "S" - Spin_360
   "T" - Turn_180
"Q" - Quit
' Hardware Setup:
' Parallax RF Receiver Module, Part Number 27995
' Revision History:
 Kris Magri 27 Nov 2002
                                                Created
               21 Jan 2003
 Kris Magri
                                                Added spin and turn command
                                                Formatted to new standards
                                                Cleaned up comments
'{$STAMP BS2}
' -----[ Declarations ]-----
                                            _____
                CON
                        20
                                                ' Maximum commands in list
MaxCommands
                                                ' RF Receiver to pin P3
RxModule
               CON
                        3
                        17197
                                                ' 2400 Baud for RF Receiver
N2400
               CON
RServo
                CON
                        12
                                                ' Right servo motor pin P12
```

```
LServo
              CON
                     13
                                              ' Left servo motor pin P13
' Explanation for size of commandList VAR Byte(MaxCommands+1):
 Last element in array will be 0 (zero) to denote end of string.
   This is neccessary when using PBASIC's STR type formatter.
   Commands are stored in commandList(0) thru commandList(MaxCommands-1),
   and end-of-string marker is stored in commandList(MaxCommands)
commandList
               VAR
                      Byte(MaxCommands+1) ' Array, holds command list
pulses
               VAR
                      Word
                     Byte
index
               VAR
' -----[ Initialization ]------[
Initialize:
 commandList(MaxCommands) = 0
                                              ' place 0 as end-of-string
                                              ' marker
' -----[ Main Routine ]------
Receive_Commands:
  '/*
 ' * First, clear out the list of commands
 ^{\prime} * This is necessary so the second, third, etc list of commands
 ' * is read cleanly
 ' */
 FOR index = 0 to MaxCommands - 1
   commandList(index) = " "
                                      ' Set all to "space" character
 NEXT
  '/*
 ' * Read in list of commands from RF reciever
 ' \star Stop reading after MaxCommands bytes or stop at the "Q" character
 · */
 SERIN RxModule, N2400, [STR commandList\MaxCommands\"Q"]
' * This subroutine is here because of the need to come back into the
' * FOR-NEXT Loop after jumping out to a subroutine.
' * A trick to GOSUB when PBASIC forces to GOTO
' */
Process_Commands:
 FOR index = 0 TO MaxCommands
   GOSUB Move_Accordingly
                                      ' Trick to GOSUB when must GOTO
 NEXT
                                    ' When done processing, read more
 GOTO Receive_Commands
Move_Accordingly:
   IF commandList(index) = "F" THEN Forward
                                             ' PBASIC must GOTO after IF
   IF commandList(index) = "B" THEN Backward
   IF commandList(index) = "R" THEN Right
```

9

```
Page 10
```

```
IF commandList(index) = "L" THEN Left
    IF commandList(index) = "S" THEN Spin_360
IF commandList(index) = "T" THEN Turn_180
    IF commandList(index) = "Q" THEN Quit
                                                ' Will jump out of FOR-NEXT
    '/*
    ' * If command is other than the above, return to FOR-NEXT loop
    ' *
    GOTO Exit_Navigate
' -----[ Subroutines ]-----
Forward:
  FOR pulses = 1 \text{ to } 20
   PULSOUT RServo, 500
   PULSOUT LServo, 1000
   PAUSE 20
 NEXT
GOTO Exit_Navigate
Backward:
 FOR pulses = 1 to 20
   PULSOUT RServo, 1000
   PULSOUT LServo, 500
    PAUSE 20
 NEXT
GOTO Exit_Navigate
Right:
 FOR pulses = 1 to 10
    PULSOUT LServo, 1000
    PULSOUT RServo, 1000
   PAUSE 20
  NEXT
GOTO Exit_Navigate
Left:
 FOR pulses = 1 to 10
   PULSOUT LServo, 500
   PULSOUT RServo, 500
   PAUSE 20
 NEXT
GOTO Exit_Navigate
Spin_360:
 FOR pulses = 1 to 400
   PULSOUT LServo, 600
   PULSOUT RServo, 600
   PAUSE 20
 NEXT
GOTO Exit_Navigate
```

```
Turn_180:
  FOR pulses = 1 to 200
    PULSOUT LServo, 600
    PULSOUT RServo, 600
    PAUSE 20
  NEXT
GOTO Exit_Navigate
Exit_Navigate:
  RETURN
Quit:
  GOTO Receive_Commands
```

# ACTIVITY #4: BUILD THE RF TRANSMITTER CIRCUIT

#### Parts Required

(1)RF Transmitter, Parallax part number 27996 (1) Board of Education with BS2

#### **Building the RF Transmitter Circuit**

Use a separate Board of Education for the RF transmitter. Plug the RF transmitter into the breadboard on the BOE. One side of the RF transmitter is labeled. Place the RF transmitter module into the breadboard so the labeling faces the BASIC Stamp.

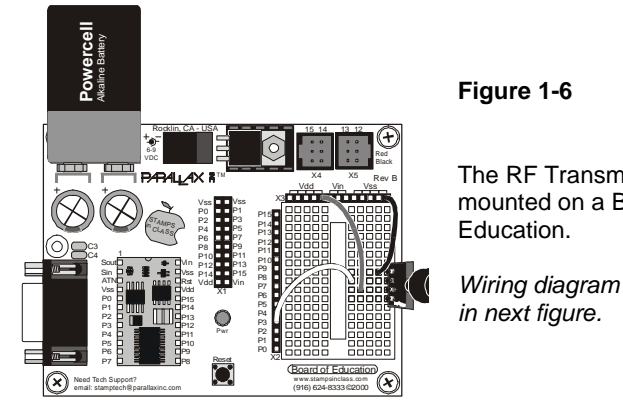

The RF Transmitter mounted on a Board of

Wiring diagram follows

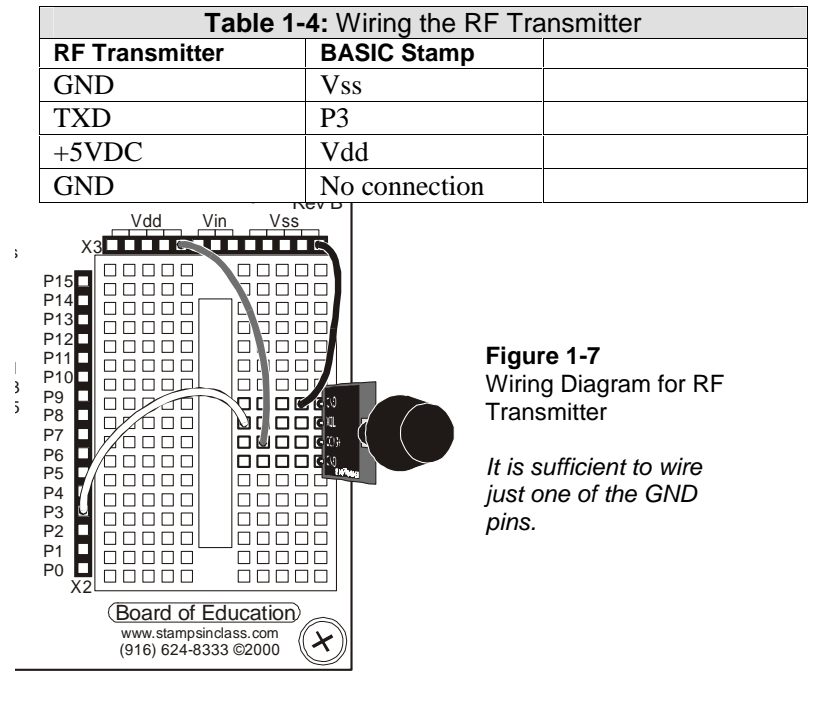

Wire the circuit as shown in **Table 1-4** and Figure 1-7.

# **ACTIVITY #5: PROGRAM THE BOE**

- $\sqrt{}$  Load the program named Control via Web.bs2 into the BASIC Stamp editor
- $\sqrt{}$  Connect the serial cable to the BOE
- $\sqrt{}$  Download the program into the Boe-Bot by selecting File | Run from the menu
- $\sqrt{}$  Leave the serial cable connected. It must be connected to communicate with Micro WebServ.

#### Program: Control via Web.bs2

```
' Control via Web.bs2
```

```
' This program accepts commands from a web page and sends the commands out
```

```
' via an RF transmitter.
```

Page 13

' Uses Micro WebServ (MWS). ' Web Page Setup: ' There is a web page with a text input box. ' Users type a list of commands in the text input box. ' MWS sends the list of commands out the serial port, to this program. ' This program sends the entire list of commands out via an RF transmitter. ' Commands are expected in the following format: "XXXXXXQ!" Where "X" is a character representing a Boe-Bot motion, "Q" marks the end of the command list, "!" is generated by MWS, ' Max length of list is MaxCommands + 1 chars, ' including the "!" ' Hardware Setup: ' Parallax RF Transmitter Module, Part Number 27996 ' Revision History ' Ken Gracey April 2002 ' Kris Magri 21 Jan 2003 Created Changed for multiple cmds Removed hard-coded PageID Formatted to new standards '{\$STAMP BS2} TxModule CON 3 ' RF transmitter module ' wired to Stamp pin P3 CON 16 ' Serial port receive pin serialPin ' Maximum commands in list MaxCommands CON 21 ' 20 + "!" CON 17197 CON 16468 N2400 ' 2400 Baud for Tx Module ' 9600 Baud for serialPin N9600 commandList VAR Byte(MaxCommands+1) ' list of commands RequestID VAR BYTE ' MicroWebServ Request ID BYTE ' MicroWebServ Page ID PageID VAR -----[Initialization]-----Initialize: LOW TxModule ' Initialize transmitter commandList(MaxCommands) = 0 ' Set last char to 0, reqd ' for PBASIC STR formatter '-----[Main Routine ]-----Main: ' MWS will send RequestID and PageID of the web page requested SERIN serialPin, N9600, [DEC RequestID, DEC PageID] PAUSE 20

13

# ACTIVITY #6: INSTALL MICRO WEBSERV

When you install Micro WebServ on your computer, your computer has the capability to act as a web server. Hereafter, when this document refers to "the web server", it is referring to your computer, running the Micro WebServ program. Micro Webserv is specifically designed to work with the BASIC Stamp.

#### Downloading the Software

The software can be downloaded from either the Parallax or CSMicro Sytems company websites. On the Parallax website, Micro WebServ can be found under Products, RF and Communication. The direct link is below:

http://www.parallax.com/detail.asp?product\_id=27907

At CSMicro Systems, Micro WebServ can be downloaded from:

http://www.csmicrosystems.com/microwebserv/index.html

#### **Installing Micro WebServ**

Accept the defaults for program installation.

#### Registering Micro WebServ

Start the Micro WebServ program. If you have not registered the software, the splash screen has a button labeled "Evaluation Copy". Click on "Evaluation Copy". The program will start, and a small icon will appear in the Windows taskbar, down where the clock usually appears. Right click on this icon, and a menu will appear. Select Registration Code from the menu, and a window will pop up. Enter your serial number and registration code.

| 🗝 MicroWebServ BSE Registered. Thank You. 🛛 🛛 🔀 |              |  |
|-------------------------------------------------|--------------|--|
| <u>N</u> ame:<br>KRIS MAGRI                     | Registered   |  |
| <u>C</u> ompany Name:<br>PARALLAX, INC.         | E <u>xit</u> |  |
| Serial Number:<br>PARALLAX21                    |              |  |
| Registration Code:                              |              |  |

Figure 1-8: Micro WebServ Registration Window

# Configuring Micro WebServ

 $\sqrt{}$  Enter the COM Port Under the Configuration tab, enter the COM port that the Stamp is using. This was identified in Activity #1.  $\sqrt{}$  Note your IP address

Make a note of the IP address shown. This is the IP address of your web server. Others will need this IP to connect to your web server. The IP address will be in the form of four numbers separated by periods. In the screen shot below, the IP address is 10.10.10.104.

| MicroWebServ                                          | Version 0.18 Build: 5             |                           |
|-------------------------------------------------------|-----------------------------------|---------------------------|
| Status Access                                         | Log Configuration Mews C          | hat                       |
| Port:                                                 | 180 🗖 Keep Alive 🗖 St             | ait Web Server on Starlup |
| Hame Directory:                                       | C:\Program Files\MicroWebServ\www | /\hltp Com Port           |
| Server Name:                                          | Training17                        | 4                         |
| IP Address:                                           | 10.10.10.104                      | UiaFup                    |
| Winsack Inla:                                         | WinSock 2.0                       |                           |
| Winsock Status:                                       | Bunning                           |                           |
| Start Ser                                             | Ver Stop Server                   | Show Home Page            |
| MWS Server Se                                         | stupETP Server Setup  Bemo        | te Admin Access           |
| www.CSMicroSystems.com Copyright 2000 CSMicro Systems |                                   |                           |

Figure 1-9: Micro WebServ Configuration Tab

# Place Files into Micro WebServ Directory

Copy four files into the following folder:

MicroWebServ\www\http

The root directory for Micro Webserv is either C:\Microwebserv or C:\Program Files\Microwebserv, depending on where Micro WebServ was installed, so the full path will be one of the following:

C:\Program Files\MicroWebServ\www\http

C:\MicroWebServ\www\http

| Table 1-5: Files for Micro Webserv |                     |  |  |
|------------------------------------|---------------------|--|--|
| Filename                           | Description         |  |  |
| webbot.html                        | Main Web Page       |  |  |
| camera.html                        | Camera Image frame  |  |  |
| mws_command6.html                  | Command entry frame |  |  |
| boe_bot_vision.gif                 | graphic             |  |  |

#### Edit camera.html

The camera.html program must be edited and the IP address inside it changed.

- $\sqrt{}$  Open the camera.html program using an editor such as Notepad
- $\sqrt{}$  Change the IP address to be the IP address of the web server.
- $\sqrt{}$  The IP address appears in two places be sure to change both of them.

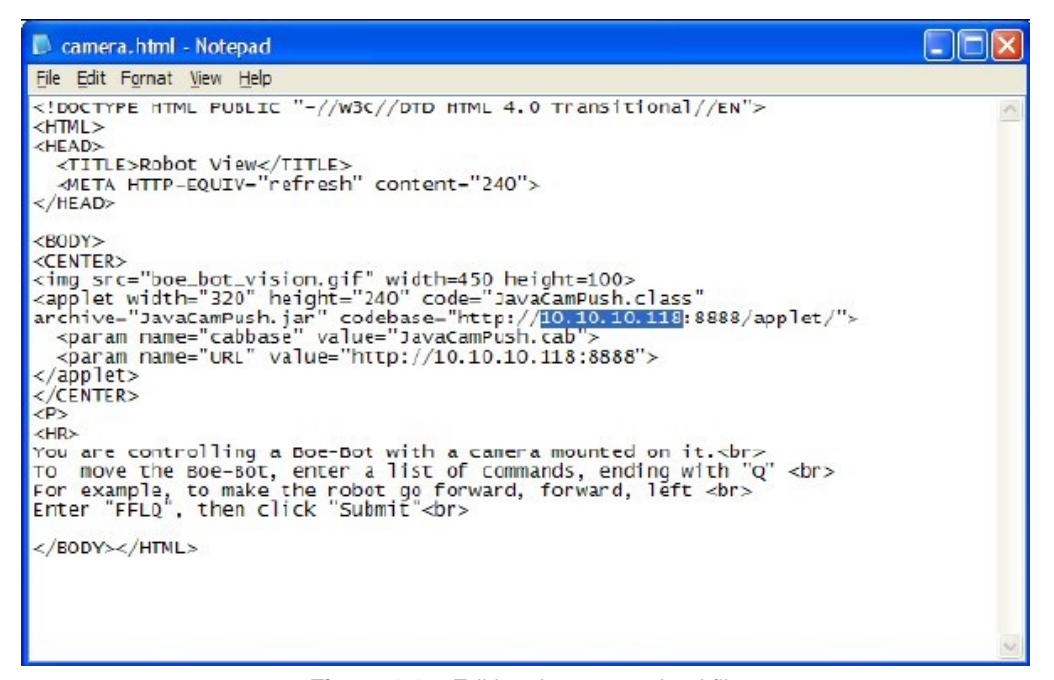

Figure 1-10: Editing the camera.html file

# ACTIVITY #7: HOOK UP X-10 EQUIPMENT

Hook up the X-10 equipment as shown in the X-10 documentation. The main points are:

- $\sqrt{}$  Plug the battery pack into the camera
- $\sqrt{}$  Plug the power supply into the video transmitter
- $\sqrt{}$  Plug the VA-110A video to USB adapter into the video transmitter
- $\sqrt{}$  DO NOT plug the VA-110A into the USB port yet!

# ACTIVITY #8: INSTALL X-RAY VISION SOFTWARE

Download the X-Ray vision software from <u>www.x10.com</u>.

Installing the X-Ray Vision software will load the necessary drivers for the X-10 camera. Follow the instructions and good luck! The most important thing is:

Don't plug the equipment into the USB port until instructed to do so by the installation program.

# ACTIVITY #9: INSTALL WEBCAM32

#### Downloading WebCam32

A 10-day evaluation version of WebCam32 can be downloaded from www.webcam32.com

Accept the defaults for installation.

#### Configuring WebCam32

- $\sqrt{}$  From the WebCam32 menu, select File | Preferences
- $\sqrt{}$  Double Click on TCP/IP
- $\sqrt{\text{TCP/IP Features}}$ 
  - o Check Applet Enabled
  - Check Server Push Enabled

Page 19

| Preferences                                                                                                    | N 100 100 100 100 100 100 100 100 100 10                                                                                                    |
|----------------------------------------------------------------------------------------------------|----------------------------------------------------------------------------------------------------|
| <ul> <li>TCP/IP</li> <li>Access</li> <li>Server Push</li> <li>Admin</li> <li>Dialup</li> <li>FTP</li> <li>WebCamSat/Auto Cam</li> <li>Device</li> <li>Image</li> <li>Notification</li> <li>Capture</li> <li>Camera Cycler</li> <li>RCM</li> <li>Audo</li> <li>Chat</li> <li>Display/Password Controls</li> <li>Debug</li> </ul> | TCP/IP Features         Single frame Enabled       Image: Comparison of the second second |
| OK Cancel                                                                                                    |                                                                                                    |

Figure 1-11: WebCam32 TCP/IP Features

- - o Enter zero for all three parameters

| Page | 20 |
|------|----|
|------|----|

|                             |                       |   | <u></u> |
|-----------------------------|-----------------------|---|---------|
| Е-ТСРИР                     | - TDP/IP Server Push  |   | _       |
| - Features                  | Maximum push interval | 0 | Seconds |
| - Server Push               | Maximum push size     | 0 | KBytes  |
| Admin                       | Frame delau           | 0 | mSecs   |
| Dialup                      | Fighte octay          | 1 | motos   |
| E FTP<br>WebEamSat/Auto Eam |                       |   |         |
| - Device                    |                       |   |         |
| 🖶 Image                     |                       |   |         |
| Notification                |                       |   |         |
| E Capture                   |                       |   |         |
| BCM                         |                       |   |         |
| Audio                       |                       |   |         |
| Chai                        |                       |   |         |
| - Display/Password Controls |                       |   |         |
| Debug                       |                       |   |         |
|                             |                       |   |         |
|                             |                       |   |         |
|                             |                       |   |         |
|                             |                       |   |         |

Figure 1-12: WebCam32 TCP/IP Server Push

## Testing the camera with WebCam 32

- $\sqrt{}$  From the WebCam32 menu, select Window | Preview
- $\sqrt{}$  The camera image will be shown in a window
- $\sqrt{}$  Close the window after verifying the camera is working

# ACTIVITY #10: START MICRO WEBSERV

- $\sqrt{}$  Launch the MicroWebServ program
- $\sqrt{1}$  Turn on the BOE with the transmitter and check it is plugged into the serial port.
- $\sqrt{}$  Click on the "Start Server" button.
- $\sqrt{}$  Micro WebServ is now running

# ACTIVITY #11: START WEBCAM32

- $\sqrt{}$  Launch WebCam32. It may take a while to load.
- $\sqrt{\text{WebCam32}}$  is now ready

# ACTIVITY #12: CONTROL BOE-BOT FROM WEBSERVER MACHINE

This will serve to test the system locally, from the computer running Micro WebServ.

- $\sqrt{}$  On the computer running Micro WebServ, open an Internet Browser such as Microsoft Explorer or Netscape Navigator
- $\sqrt{\text{Enter <u>http://localhost/webbot.html</u>}}$
- $\sqrt{}$  The page will show in the browser and you can send commands to the Boe-Bot
- $\sqrt{}$  If you receive a "Device not ready" error, the BOE is not connected to the serial cable, or is not turned on

# ACTIVITY #13: CONTROL BOE-BOT FROM OTHER BROWSERS

The final result is to control the Boe-Bot from any browser. It is much harder to control the Boe-Bot when it cannot be seen in person.

- $\sqrt{}$  Obtain the IP address of the computer running Micro WebServ
- $\sqrt{}$  Open an Internet Browser such as Microsoft Explorer or Netscape Navigator
- $\sqrt{}$  Enter http://*IPAddress*/webbot.html, substituting the correct IP address
- $\sqrt{}$  The page will show in the browser and you can send commands to the Boe-Bot
- $\sqrt{}$  If you receive a "Device not ready" error, the BOE is not connected to the serial cable, is not turned on, or another browser is accessing the Boe-Bot at the same time.

# ACTIVITY #14: REACHING YOUR BOE-BOT

There can be various problem which prevent others from accessing your web-controlled Boe-Bot. Problems involve IP address resolution, firewalls, routers, LANS, WANS, and other networking issues. While most of these problems are beyond the scope of this document, here is a quick note about IP addresses.

#### Which IP? LAN vs Internet IP Addresses

In general, all IP addresses on the Internet are unique. However, certain blocks of addresses are set aside for use in Local Area Networks (LANs). These IP addresses are meaningful only on the local LAN, and are meaningless on the Internet, outside the LAN. If people inside your LAN can see your Boe-Bot, but people outside cannot, you are probably using the local LAN IP. Overcoming this problem may require the services of your network administrator.

| Table 1-6: LAN-only IP addresses |             |                 |  |
|----------------------------------|-------------|-----------------|--|
|                                  | From        | То              |  |
| Range 1                          | 10.0.0.0    | 10.255.255.255  |  |
| Range 2                          | 172.16.0.0  | 172.31.255.255  |  |
| Range 3                          | 192.168.0.0 | 192.168.255.255 |  |